✓ ابتدا وارد پر تال کتابخانه به آدرس library.kub.ac.ir شوید .

🗸 آیکن کتابخانه مطهر را انتخاب کنید .

| بخانه دیجیتال دانشگاه کوثر – یک ، | ≝× +                                                                                     | transfer backs                                 | and the second second se |                                  |                            |
|-----------------------------------|------------------------------------------------------------------------------------------|------------------------------------------------|----------------------------------------------------------------------------------------------------|----------------------------------|----------------------------|
| $ ightarrow$ C' $rac{1}{2}$       | 🔍 🔏 library.kub.ac.ir                                                                    |                                                | 110% ··· 🛛 🟠 🔍 Sea                                                                                                    | rch                              | ± ∥\ © ®                   |
|                                   | <ul> <li>پایگاه های اطلاعاتی          <ul> <li>ورود              </li> </ul> </li> </ul> | خانه < فرم ها و آئین نامه ها < درگاه های جستجو | صفحه اصلی درباره کتاب                                                                                                    | وانتگاه کوژ (وژه خوامران)        |                            |
| -                                 | م<br>تبوي پيفرقنه                                                                        | -2<br>                                         | ی کتاب ک                                                                                                    | الله همه منابع<br>الله همه منابع | 1                          |
|                                   |                                                                                          | 22                                             |                                                                                                    | 1                                |                            |
|                                   | $\bigcirc$                                                                               |                                                |                                                                                                    |                                  |                            |
| مازى                              | ميز مرجع مج                                                                              | کارگاه ها و همایش ها                           | تازه های کتابخانه                                                                                                    | مطهر                             | كتابخانه                   |
| 📓 آر شيو اخبار                    |                                                                                          |                                                |                                                                                                    |                                  | مه شنبه ۶۰ مهر ۲۴۰۰ , ۲۴۰۱ |
| < >                               |                                                                                          |                                                |                                                                                                    | )F J                             | آخرین اخبار تیر            |
|                                   |                                                                                          |                                                |                                                                                                    |                                  |                            |

🗸 تصویر زیر نمایش داده می شود .

| 🗙 نمایش مختصر - کتابخانه دانشگاه کر 🏙 | + configurate for further constant                                                                                                  | - 6 <b>- X</b> -         |
|---------------------------------------|----------------------------------------------------------------------------------------------------|--------------------------|
| (←) → C' ŵ                            | 0 🔏 library.kub.ac.ir.8282/faces/search/bibliographic/biblioBriefView.jspx2_alPfm=1ctr2cbgrx 🔋 110% 🚥 🗑 🏠 🔍 Search                  | ± m/ ₪ ® ≡               |
|                                       | درگاههای جستجو ۳ پرسش و پاسخ ۳ پروفایل ناهید اردبیلی ۳ خروج کتابخانه و آرشیو راهنما                                                 | کتابخانه دانشگاه کوثر    |
| IT                                    | III HERITAL                                                                                                    | TIT                      |
|                                       | مورد جستجو : (نوع مدرک:دیداری شنیداری فارسی) (یا) (نوع مدرک: 🔤 نام پایگاه : سرور مرکزی   <b>تعداد نتایج : • رکورد از ۱۷۷۸ رکورد</b> | ې جستجوي جديد 💩 پالايش 🍸 |
|                                       | مرتب سازی بر اساس رتبه 🔹 صعودی 💌 و مرتب نشدای 🖉 صعودی 💌 الجام                                                                       | نوع مدرک                 |
|                                       | ر کوردی پیدا نشد                                                                                                    | *                        |
|                                       | 🕥 تاریخچه جستجو   👲 دانلود رکوردهای انتخابی   👉 بازگش                                                                               | موضوعات مرتبط            |
|                                       | گالری خط مشی دسترسی درباره ما پرسش از کتابدار راهنما اطلاعات آماری کتابخانه                                                         |                          |

|                                       | ای جستجو – مدارک – جستجوی پیشرفته کلیک کنید .                                                                                                    | بر روی منوی در گاهها               | √ سپس                  |
|---------------------------------------|----------------------------------------------------------------------------------------------------|------------------------------------|------------------------|
| 🗴 نمایش مختصر - کتابخانه دانشگاه کر 🏥 | +                                                                                                    |                                    | _ D <mark>_ X</mark> _ |
| (←) → ℃ û                             | 🛛 🔏 library.kub.ac.ir.8282/faces/search/bibliographic/biblioBriefView.jspx?_afPfm=1ctr2cbgrx 🖪 110% 🖙 🗟 🏠                                                                                                    | 1                                  | ⊻ ∥\ 🖸 🏽 Ξ             |
|                                       | درگاههای جستجو <del>«</del> پرسش و پاسخ <b>«</b> پروفایل ناهید اردبیلی <b>«</b> خروج کتابخانه و آرشیو راهنما                                                                                                    | كتابخانه دانشگاه كوثر              |                        |
|                                       | مدارک ۲ جستجوی پیشرفته<br>مستندات ۲ مرور<br>منابع دیجیتال جستجو در سایر کتابخانه ها<br>اصطلاحنامه<br>مورد جستجو : (نوع مد<br>درختواره زکری اعداد نتایج : ۰ رکورد از ۲۷۷۸ رکورد<br>مرتب سازی بر اساس رتبه ب صودی و مرتب نشد ب صودی ب انجام<br>رکوردی پیدا نشد | م نوع مدرک<br>نوع مدرک<br>نوع مدرک |                        |
|                                       | تاريخچه جستجو   👱 دانلود رکوردهای انتخابی   ای پاژگشت                                                                                                    | موضوعات مرتبط                      |                        |
|                                       | گالری خط مشی دسترسی درباره ما پرسش از کتابدار راهنما اطلاعات اماری کتابخانه                                                                                                    |                                    |                        |

√ در صفحه ای که باز می شود گزینه محل نگهداری : کتابخانه مطهر ِ را انتخاب کنید و بر روی دکمه جستجو

کلیک کنید .

| 🖄 جستجو - کتابخانه دانشگاه کوثر 🛛 | +                                                                                                    |          |
|-----------------------------------|----------------------------------------------------------------------------------------------------|----------|
| €)→ C û                           | 🛛 🔏 library.kub.ac.ir.8282/faces/search/bibliographic/biblioAdvancedSearch.jspx 🗉 п 110% 💀 🐼 🔍 Search                                                                                                    | ⊻ ∥\ 🗊 🎱 |
| IT                                | III FREIMEN DI                                                                                                    |          |
|                                   | ې جستجو مدارک                                                                                                    |          |
|                                   | جستجو در همه موارد •       ساختار واژه(ها) •         و•       همه موارد •         و•       همه موارد •         و•       همه موارد •         موارد •       ساختار واژه(ها) •         مراکز       ساختار واژه(ها) •         مراکز       ساختار الخاب مایید |          |
|                                   | نوع ماده انتخاب نمایید انتخاب نمایید                                                                                                    |          |
|                                   | محل دیدیاری انتخاب نمایید<br>شناسه بازیابی کتابخانه دانشگاه کوثر مال نشر انتخاب کنید                                                                                                    |          |
|                                   | نوع رکورد معیر<br>نوع رکورد معمورد ا                                                                                                    |          |
|                                   | ن تاریخچه جستجو په کې کې کې                                                                                                    |          |

✓ بدین تر تیب کلیه منابع موجود در کتابخانه مطهر مشاهده شده و با کلیک بر روی هر عنوان می توانید
 جزئیات کامل منبع را مشاهده نمائید .

| +                                              |                                                            |                                       |          |          |                 |                                                       |
|------------------------------------------------|------------------------------------------------------------|---------------------------------------|----------|----------|-----------------|-------------------------------------------------------|
| 🗊 🔏 library.kub.ac.ir:8282/faces/searc         | :<br>h/bibliographic/biblioBriefView.jspx?_afPfm=4zs0d8ur9 | E 110%                                | ☑ ☆      | Q Search | n               |                                                       |
|                                                | حماسه رستم و سهراب                                         | عثوان :                               |          |          |                 | ضوعات مرتبط                                           |
|                                                | رستگار فسائی، منصور، ۱۳۱۷ - ، شارح                         | پديدآور :                             |          |          | (15)            | Hadith *llm al-Diravah                                |
|                                                | -אייזר                                                     | تاريخ نشر :                           |          |          | (1)             | Hadidi — IIII al-Dirayan                              |
|                                                | جامی<br>۱۹۹۷ - ۱۹۹۵ میں                                    | ناشر:                                 |          |          | (+)             | حديث – علمالدرايه                                     |
|                                                | ۲۰۱۱ ۸۲ ۵٫۷۷ ۲۱۸۲<br>کتاب جانب را شگاه کیش                 | سمارہ راھیما :<br>کب                  | ä        |          | (٣)             | قرآن–مسائل لغوی                                       |
| افزودن به کتابخانه شخصی 🍈 موجودی               |                                                            | مرير .                                |          |          | (۲)             | قرآن–تحقيق                                            |
|                                                |                                                            | 1. Jest                               | [        |          | (۲)             | زبان عربی – صرف و نحو                                 |
|                                                |                                                            |                                       | <u> </u> | (۲)      | قرآن–علوم قرآنی |                                                       |
|                                                | حماسه رسیم و استیدیار<br>در تگار شیار در در ۱۷۳۷           | عىوان :<br>بديدآير :                  |          |          | *               |                                                       |
|                                                | رستار فسایی، سطور، ۲۰٬۰۰۰                                  | پدیدور .<br>تاریخ نشر :               |          |          |                 | دآوران مرتبط                                          |
|                                                | جامى                                                       | رىپ ر<br>ئاشر :                       |          |          | ( <b>1Y</b> )   | یژوهشگاه حوزه و دانشگاه                               |
|                                                | PIRFF95/JQ ZVA IM9M                                        | شماره راهتما :                        |          |          | (31)            | الاياد منابت عامه تحقيقات مفنامي                      |
| افزودن به کتابخانه شخصی 🕴 موجودی               | کتابخانه دانشگاه کوثر                                      | مرکز :                                |          |          | ()              | مرکز هماهنگی و توسعه پژوهش و<br>آموزش عالی قرآنی کشور |
|                                                |                                                            | [كتاب]                                |          | .3       | ()              | دانشگاه قرآن و حدیث                                   |
|                                                | مقایسه قصص در قرآن و عهدین                                 | عثوان :                               |          |          | (۶)             | University Quran Hadith                               |
|                                                | اشرفی، عباس، ۱۳۵۰                                          | پديدآور :                             |          |          | (8)             | موسسه علما، فرهنگا، دارالحديث                         |
|                                                | PPMI.                                                      | تاريخ نشر :                           |          |          |                 | سازمان چاپ و نشر                                      |
|                                                | سازمان تبلیغات اسلامی، شرکت چاپ و نشر بینالملل             | ناشر :                                |          |          | (٣)             | فتوحى، محمود                                          |
|                                                | ۵۱۱۵ BP۸۹/۴/۵۱۱۵ مالف /BP۸۹                                | شماره راهنما :                        |          |          | *               |                                                       |
| افزودن به کتابخانه شخصی 🕴 موجودی               | کتابخانه دانشگاه کوثر                                      | مرکز :                                |          |          |                 | ىران مرتبط                                            |
|                                                |                                                            |                                       |          | .4       | (17)            | پژوهشگاه حوزه و دانشگاه                               |
|                                                | مهارت های آموزش و ترویج قرآن کریم                          | ـــــــــــــــــــــــــــــــــــــ |          |          | (۴)             | موسسه علمی فرهنگی دارالحدیث،                          |
|                                                | فريدونى، محمدحسين                                          | پدیدآور :                             |          |          |                 | سازمان چاپ و نشر                                      |
|                                                | . NP411.                                                   | تاريخ نشر :                           |          |          | (1=)            | خانه زیستشناسی                                        |
|                                                | پژوهشگاه حوزه و دانشگاه                                    | ئاشر :                                |          |          | (۲)             | جامى                                                  |
| graphic/biblioBriefView.jspx?_afPfm=4zs0d8ur9# | BP۶۵/۲/۵٫۴ م ۴ف/۲/۵                                        | شماره راهنما :                        |          |          |                 |                                                       |